# RBdigital Computer & eReader

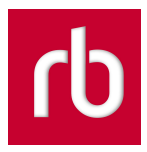

## eBooks and eAudiobooks - 21 day loan eMagazines - no limit Comics - 30 day loan

#### **New Users**

Click **Register** at the top right of the screen to create a new account.

Note: Username - this is what you log in with and works best with an email address rather than a word

#### 1. Borrow eBooks, eAudiobooks, eMagazines & Comics

- Navigate your web browser to the library website at library.lakemac.com.au
- Click the Explore menu and select the E-Library option
- Select the RBdigital option
- Click Sign In at the top right of the screen
- To browse the collection, click the **Menu icon** on the top left corner of the screen and select either:

Books - to view eBooks and eAudiobooks

Magazines & Comics - to view eMagazines and Comics

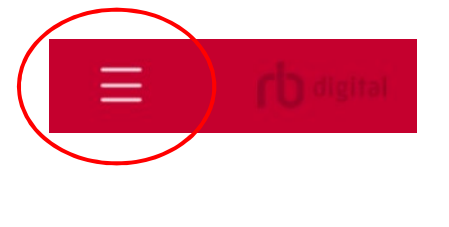

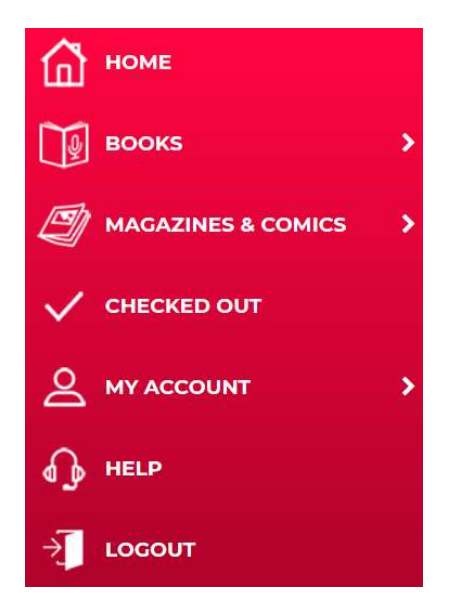

- Click on any book cover to view a summary and more details about the title
- Click the Checkout button to borrow a title
- Click the Hold button to reserve a title

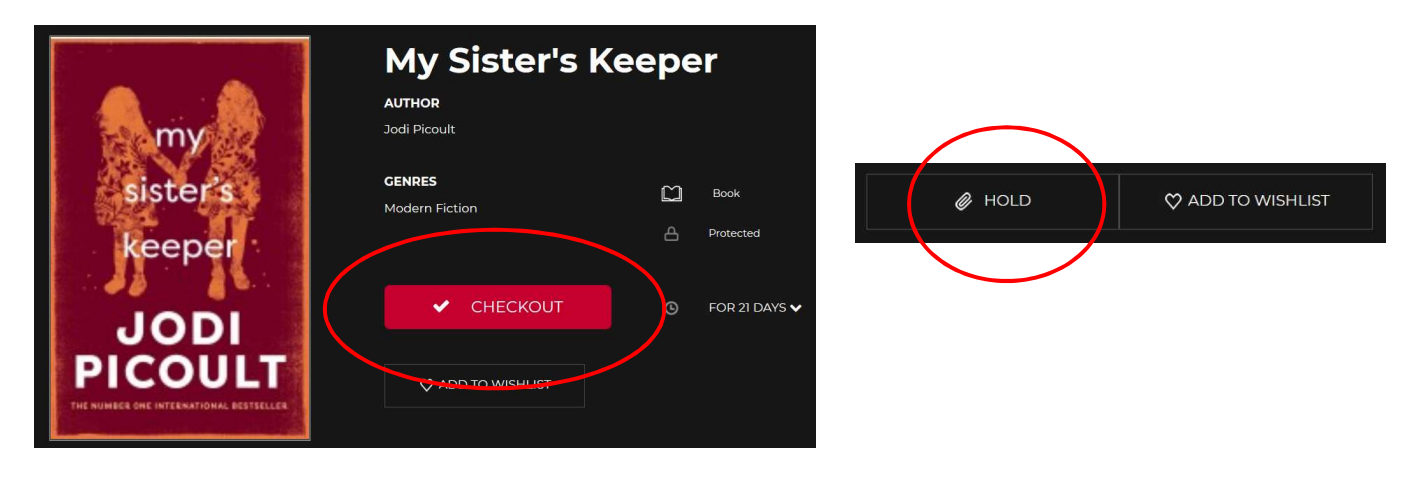

- 2. Download eBooks to Adobe Digital Editions
  - Click the green **Download** button
  - At the pop up box, select to open the file with Adobe Digital Editions and click OK

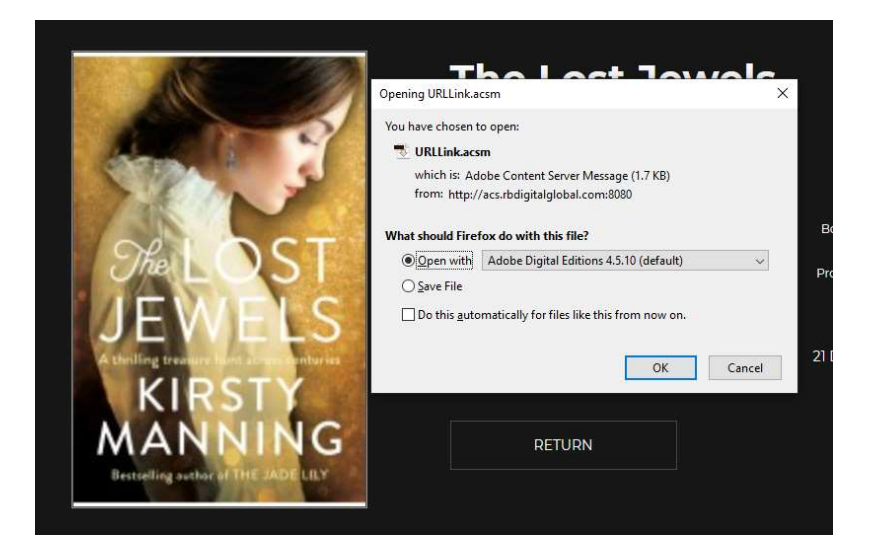

- Once the book has successfully opened in Adobe Digital Editions, click on the book to open it and begin reading
- Click the icon to automatically bookmark your place
- Click the Library icon to return to the home page
- To return a title early, on the homepage, right click on the title and select Return borrowed item
- To delete the title from your homepage, right click on the title and select Remove from Library

### 3. Transfer to your eReader

- Ensure you still have Adobe Digital Editions open
- Connect the eReader to your computer and wait for it to appear under **Devices** on the left hand side
- On the homepage, **right click the cover of the book**, click **Copy to Computer/Device** and select the **name of your eReader**
- You can highlight multiple titles to transfer them all at once
- Do not unplug your eReader until all transfers are complete

#### Note:

When titles expire, on some devices, the file may still remain on your device. You will need to manually delete the files off your eReader.

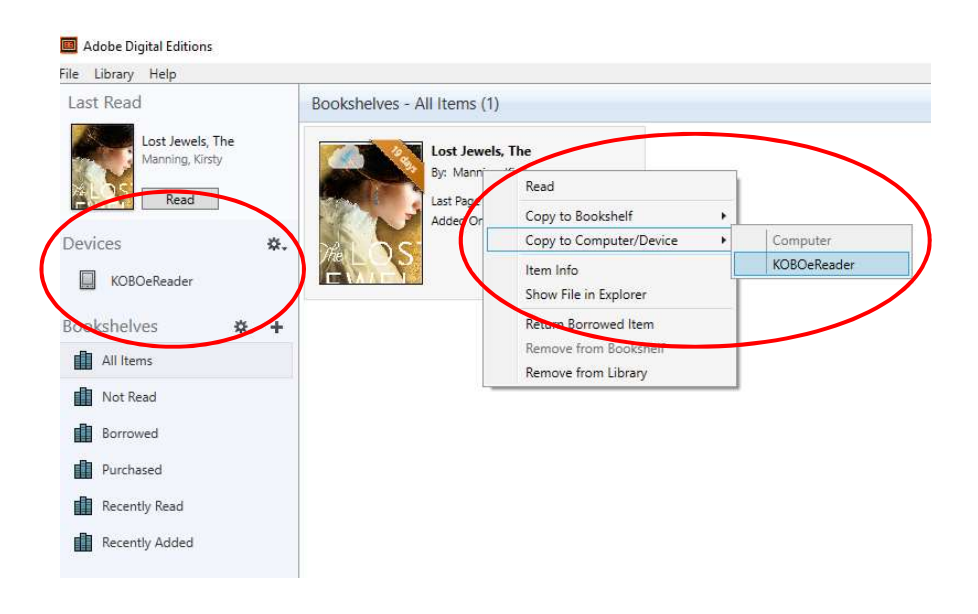

#### **My Account**

- View and manage your items on loan via the **Checked Out** option in the main menu
- Delete (or return) items early by clicking the X in the top right corner of the book cover
- View and manage your Wishlist, Holds, History, and other settings via the **My Account** option in the main menu

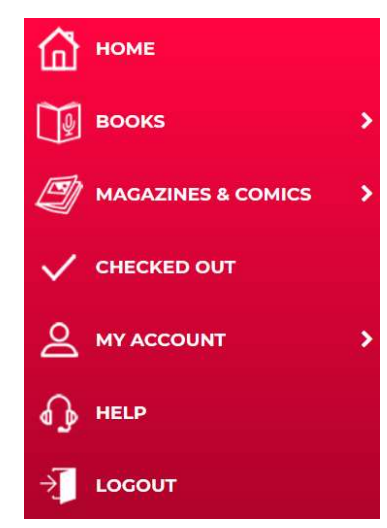

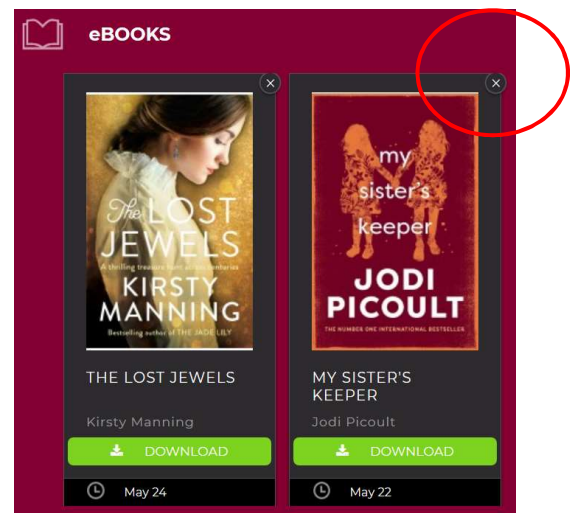